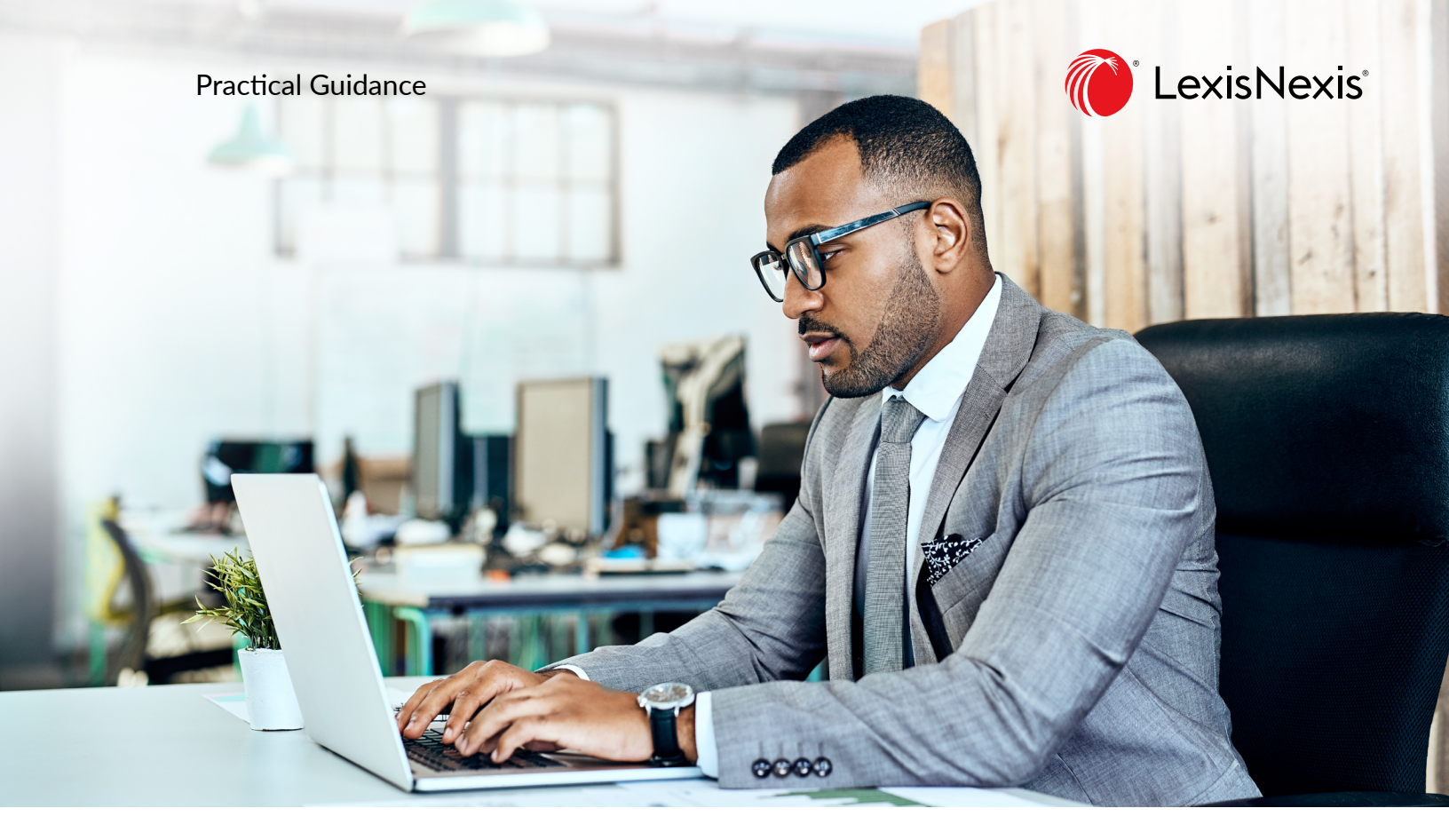

# Lexis<sup>®</sup> Smart Forms

# FOIRE AUX QUESTIONS

- Qu'est-ce que Lexis Smart Forms?
- Comment puis-je avoir accès aux Smart Forms?
- Comment télécharger les documents créés avec Lexis Smart Forms?
- Est-ce que je peux sauvegarder les réponses que j'ai données dans le questionnaire d'un Smart Form?
- Est-ce que je peux réutiliser les réponses que j'ai données dans le questionnaire d'un Smart Form?
- Quel navigateur dois-je utiliser?
- Pourquoi le document ne s'ouvre-t-il pas dans mon navigateur?
- Pourquoi suis-je incapable de télécharger le document au format Word?
- Comment puis-je savoir que mon document est conforme au droit actuel?
- Est-ce que je peux revenir en arrière et modifier des réponses déjà données?
- À quoi sert le bouton Skip?
- Mes données sont-elles sécurisées?
- Où puis-je obtenir plus de renseignements sur Lexis Smart Forms?

#### QU'EST-CE QUE LEXIS SMART FORMS?

L'outil Lexis Smart Forms propose des questionnaires simples qui génèrent des documents en fonction de vos réponses. Vous répondez à des questions sur des aspects précis d'une transaction et l'outil s'occupe d'ajouter les dispositions appropriées à votre document. Les renseignements que vous fournissez (noms des parties, dates, prix, quantités, etc.) sont insérés dans le formulaire à tous les endroits nécessaires. Les Smart Forms vous évitent d'avoir à déterminer quels sont les éléments nécessaires et comment les rassembler dans un document, ce qui vous permet de vous concentrer sur les détails juridiques de la transaction. Chaque questionnaire est accompagné de conseils qui vous aident à bien comprendre les implications juridiques des questions posées et des réponses que vous donnez.

#### COMMENT PUIS-JE AVOIR ACCÈS AUX SMART FORMS?

Les Smart Forms sont disponibles dans certains domaines de pratique de Practical Guidance. Vous pouvez voir tous les Smart Forms qui sont inclus dans votre abonnement à Practical Guidance en cliquant sur le lien du module Smart Forms de certains domaines de pratique. Vous pouvez aussi en trouver en naviguant dans Practical Guidance ou en y cherchant des modèles d'actes. Naviguez dans Practical Guidance comme à l'habitude, soit en parcourant la liste des sujets ou en cherchant des modèles d'acte dans la barre de recherche. Si des Smart Forms sont disponibles, vous verrez la case « Lexis Smart Forms » à la fin des filtres de résultats. Cochez la case pour afficher uniquement les Smart Forms dans votre liste de résultats. Dans cette liste, les Smart Forms sont désignés par une icône d'information. Passez le pointeur sur l'icône pour en savoir plus sur les Smart Forms.

Pour commencer à remplir un Smart Form, cliquez sur son titre dans la liste. Au haut du document, vous verrez une bannière Smart Form et un bouton « Build Your Document ». Cliquez sur « Build Your Document » pour ouvrir le questionnaire.

# COMMENT TÉLÉCHARGER LES DOCUMENTS CRÉÉS AVEC LEXIS SMART FORMS?

Une fois le questionnaire terminé, Lexis Smart Forms affiche un aperçu du document qui a été créé avec les réponses données. La page d'aperçu permet de télécharger le document au format Word ou PDF. Vous pouvez choisir de télécharger uniquement le document ou d'y ajouter le résumé du questionnaire (liste des réponses données) et des aide-mémoires à la rédaction (si disponibles).

# EST-CE QUE JE PEUX SAUVEGARDER LES RÉPONSES QUE J'AI DONNÉES DANS LE QUESTIONNAIRE D'UN SMART FORM?

Oui. Vous pouvez cliquer sur Save à tout moment après la page de départ du Smart Form pour sauvegarder toutes les réponses que vous avez données jusque là. Une fenêtre vous invitera à télécharger vos réponses sur votre disque dur local.

# EST-CE QUE JE PEUX RÉUTILISER LES RÉPONSES QUE J'AI DONNÉES DANS LE QUESTIONNAIRE D'UN SMART FORM?

Oui. Pour ce faire, cliquez sur « Import saved answers » sur la page de départ d'un Smart Form. Une fenêtre vous invitera à téléverser un fichier de réponses depuis votre disque dur local. Les réponses qu'il contient seront insérées dans le questionnaire dans la mesure où elles correspondent aux questions qui y sont posées.

## QUEL NAVIGATEUR DOIS-JE UTILISER?

Pour créer des documents avec Lexis Smart Forms, vous devez utiliser Internet Explorer 11, Safari 11.1.2, Mozilla Firefox 53 ou Google Chrome 61, ou une version plus récente d'un de ces navigateurs.

#### POURQUOI LE DOCUMENT NE S'OUVRE-T-IL PAS DANS MON NAVIGATEUR?

Si vous êtes incapable de télécharger ou d'ouvrir un document, vérifiez les paramètres de sécurité de votre navigateur et réessayez. Si vous éprouvez encore des difficultés, communiquez avec le Service à la clientèle au **1-800-387-0899**.

#### POURQUOI SUIS-JE INCAPABLE DE TÉLÉCHARGER LE DOCUMENT AU FORMAT WORD?

Vous utilisez peut-être une vieille version de Microsoft Word. Lexis Smart Forms est compatible avec Microsoft Word 2014 et les versions plus récentes. Vous devrez peut-être installer le pack de compatibilité pour Word, qui est disponible sur le site Web de Microsoft.

#### COMMENT PUIS-JE SAVOIR QUE MON DOCUMENT EST CONFORME AU DROIT ACTUEL?

Lexis Smart Forms sont revus par l'équipe d'avocats de Practical Guidance, qui s'assure qu'ils contiennent les bons renseignements et qu'ils sont à jour.

# EST-CE QUE JE PEUX REVENIR EN ARRIÈRE ET MODIFIER DES RÉPONSES DÉJÀ DONNÉES?

Oui. Si vous êtes dans le questionnaire, utilisez le bouton Back pour revoir les questions précédentes et modifier vos réponses, ou utilisez le panneau de progression pour naviguer parmi les sujets.

Vous pouvez aussi revenir à une question pour modifier votre réponse à partir de l'aperçu à la fin du questionnaire en cliquant sur le texte actif (encadré de crochets bleus) ou sur l'élément voulu dans le résumé.

Pour modifier des réponses qui se trouvent dans un fichier sur votre lecteur local, importez-les d'abord dans un questionnaire en cliquant sur « Import saved answers » sur la page de départ, puis naviguez dans le questionnaire pour vous rendre aux réponses que vous souhaitez modifier.

## À QUOI SERT LE BOUTON SKIP?

Vous n'avez pas à répondre à toutes les questions d'un questionnaire avant de générer le document. Par contre, certaines questions (désignées par un astérisque rouge) sont obligatoires, puisqu'elles ont une incidence importante sur la structure du document. Le bouton Skip vous permet de passer directement à l'aperçu. Vous serez invité à répondre aux questions obligatoires restantes avant qu'il ne soit généré.

## MES DONNÉES SONT-ELLES SÉCURISÉES?

Oui. Les données entrées dans les questionnaires de Lexis Smart Forms sont chiffrées. Notez que vos réponses ne sont pas sauvegardées sur nos serveurs après la fermeture d'un Smart Form. Pour savoir comment sauvegarder vos réponses, consultez la section « Est-ce que je peux sauvegarder les réponses que j'ai données dans le questionnaire d'un Smart Form? »

#### OÙ PUIS-JE OBTENIR PLUS DE RENSEIGNEMENTS SUR LEXIS SMART FORMS?

Pour en savoir plus sur Lexis Smart Forms, consultez le Guide de l'utilisateur.

#### LexisNexis.ca/PracticalGuidance

LexisNexis, Lexis et le logo Knowledge Burst sont des marques déposées de Reed Elsevier Properties Inc., utilisées sous licence. Practical Guidance est une marque déposée de LexisNexis Canada Inc. Tous les autres produits et services mentionnes peuvent être des marques de commerce deposées de leurs sociétés respectives. Copyright © 2020 LexisNexis Canada. Tous droits réservés. 1100244 FR 10/2020

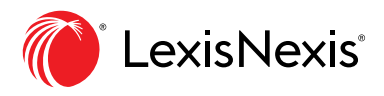